# 36 在 GP 上远程显示 并操作 PC

本章将介绍如何从人机界面上远程访问服务器计算机。首先,请在"36.1运行环境" (p36-2)中阅读有关此功能的概述,然后转到"36.2设置菜单"(p36-3),找到各个功能的解释。

| 36.1 | 运行环境             |  |
|------|------------------|--|
| 36.2 | 设置菜单             |  |
| 36.3 | 在 GP 上远程显示并操作 PC |  |
| 36.4 | 设置指南             |  |
| 36.5 | 限制               |  |

# 36.1 运行环境

#### 36.1.1 简介

#### ■ 远程 PC 访问 (RPA)

远程 PC 访问 (RPA) 用 UltraVNC 在人机界面上显示服务器上的数据。 使用 RPA 窗口显示器,您可以从人机界面上浏览服务器上的 Excel 和 PDF 文档。您 还可以从人机界面上操作服务器的鼠标或键盘。RPA 功能非常适合于计算机维护以 及浏览服务器上的文档。

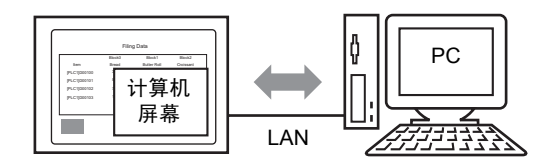

- 重要
   在使用此功能前,请购买 RPA 授权码 (类型: EX-RPA),并在使用 RPA 功能的每台人机界面上安装该授权码。
   授权码如果丢失,不予重发。请谨慎保管密钥码。
   有关授权码输入方面的更多信息,请参阅
  <sup>☞</sup> "36.3.2 设置步骤 详细流程 " (p36-7)
  - 当 GP 通过 LAN 端口连接到计算机时,您可以使用此功能。

注 释

只有部分机型可以使用 RPA 功能。
 <sup>3</sup> "1.3 支持的功能" (p1-5)

#### 36.1.2 VNC 服务器

如需使用 RPA 功能,您必须首先在服务器上安装 UltraVNC (V1.0.2)。 UltraVNC (V1.0.2) 存在于安装光盘的如下文件夹中。 \RPA\UltraVNC\UltraVNC-102-Setup.exe (Ultra VNC 安装文件)

- 其他 VNC 软件将不能正常工作。 UltraVNC (V1.0.2) 已经经过确认能够正确 运行。
  - UltraVNC (V1.0.2) 已经经过确认能够正确运行。但是,我们不能保证该软件 能够运行在所有环境和设置中。在使用该工具前,请确保您测试了该软件。

# 36.2 设置菜单

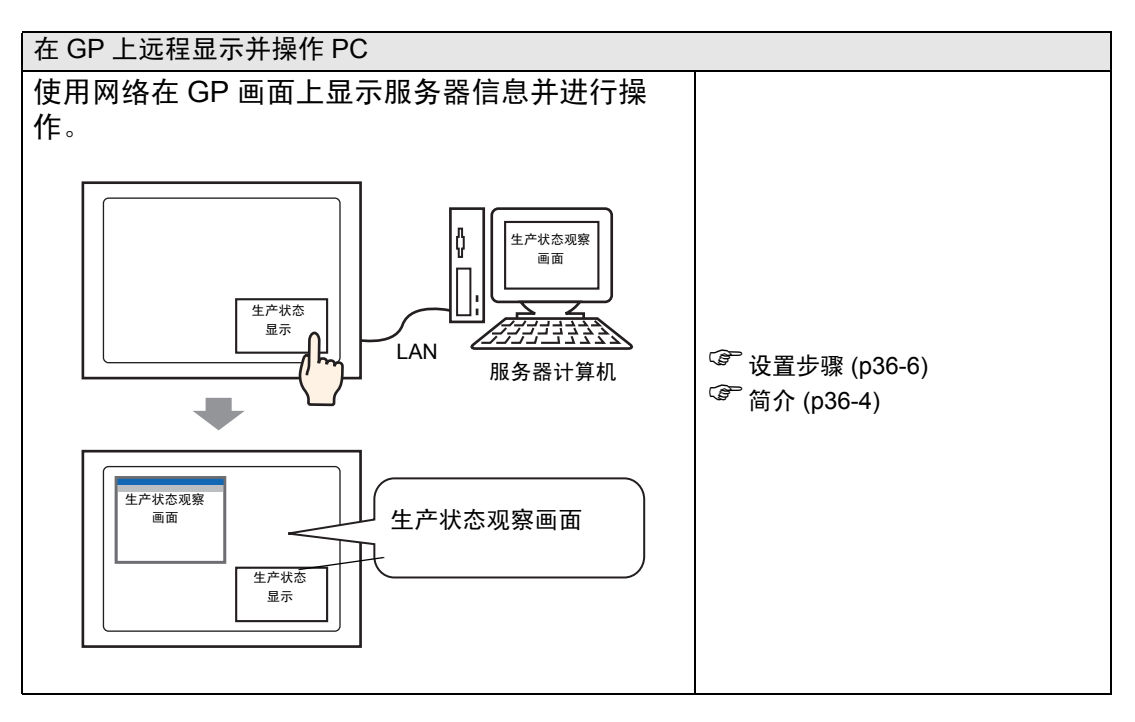

# 36.3 在 GP 上远程显示并操作 PC

#### 36.3.1 简介

在连接服务器和人机界面时,您可以用 RPA 窗口显示器来浏览 Microsoft Excel 和 PDF 等格式的文件。

在生产现场,您可以显示列出生产数据的 Microsoft Excel 文件、用于描述操作流程 的 PDF 文件以及 PDF 手册。

例如,当您触摸"生产状态显示"开关时,显示窗口显示相应生产状态的 Excel 画 面。

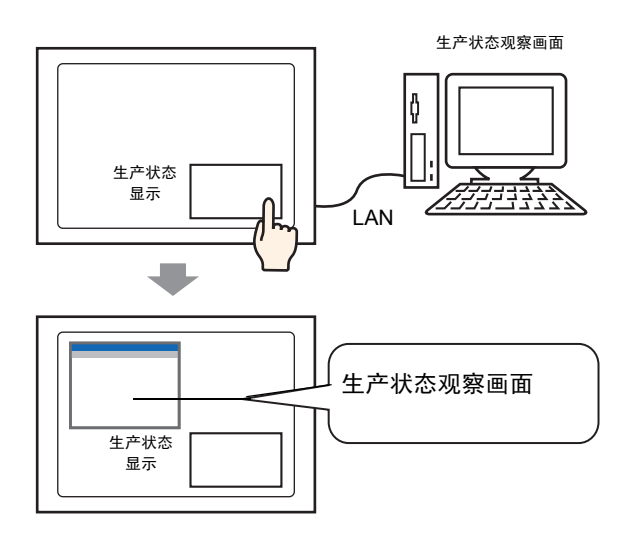

| 重要 | • | 在使用该功能前,请购买远程 PC 访问授权码 ( 类型:EX-RPA) 需要为每个                |
|----|---|----------------------------------------------------------|
|    |   | 使用远程 PC 访问的显示购买。                                         |
|    | • | 授权码如果丢失,不予重发。请谨慎保管密钥码。                                   |
|    | • | 有关授权码输入方面的更多信息,请参阅                                       |
|    |   | <sup>〔2<sup>7]</sup> "36.3.2 设置步骤 ■ 详细流程 " (p36-7)</sup> |
|    |   | 与国际开始工作之外,上国际上投外,创建口外,七百万,场均均。 上级国子传索公                   |

• 如果打开的工程文件由旧版本软件创建且设有 RPA 授权码,人机界面的离线 画面上将显示一条提示授权码注册的消息。从离线模式中注册 RPA 授权码。

注 释

 当您在人机界面上显示 RPA 功能弹出式键盘时,您可以通过触摸操作 服务器计算机。

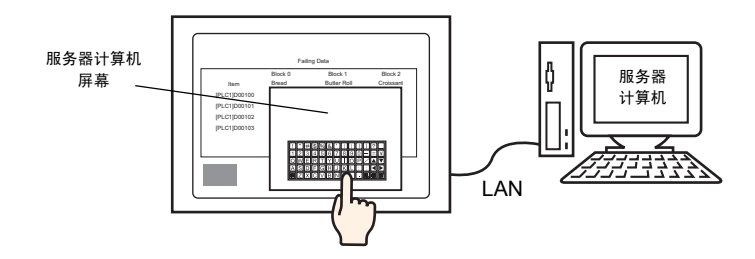

• 此外,如果您将鼠标和键盘连接到人机界面的 USB 端口的话,您还可 以在人机界面上操作服务器画面。

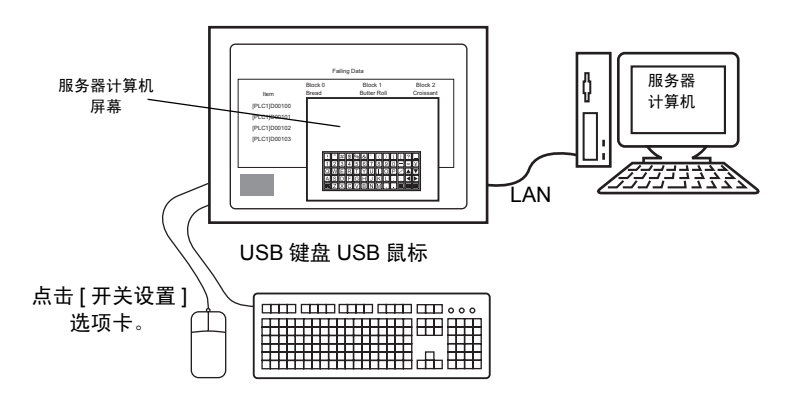

支持日语 106 键盘注册或英语 101 键盘注册。

- 当使用 Windows Server 2003 时,可以从多台人机界面登录到一台服 务器计算机上。
  - <sup>☞</sup> "36.3.2 设置步骤 从多台人机界面上登录 " (p36-14)

#### 36.3.2 设置步骤

注释
 •更多详情,请参阅"设置指南"。
 ☞ "36.4.1 [RPA 窗口显示器]设置指南 \* (p36-21)
 ☞ "5.17.6 [系统设置]设置指南 ◆ 扩展功能设置 " (p5-175)
 •浏览"部件编辑步骤",查看部件放置以及地址、形状、颜色和标签的详细设置信息。
 ☞ "8.6.1 编辑部件" (p8-43)

#### ■ 必需设备

- 人机界面。(请参阅 "1.3 支持的功能 " (p1-5), 了解支持机型的信息。)
- GP-Pro EX (2.00 或以上版本)
- RPA 授权码 (我们提供的产品。类型: EX-RPA)
- 已经安装了 Ultra VNC 的服务器计算机
- LAN 电缆和 HUB( 商用型 )

#### ■ 步骤概述

- 1 设置服务器计算机。
- 2 在人机界面的离线模式中输入授权码。
- 3 通过 LAN 连接人机界面和服务器计算机。
- 4 在基本画面上设置 RPA 窗口显示器。
- 5 设置显示 RPA 窗口的开关。

## ■ 详细流程

1 设置服务器计算机。

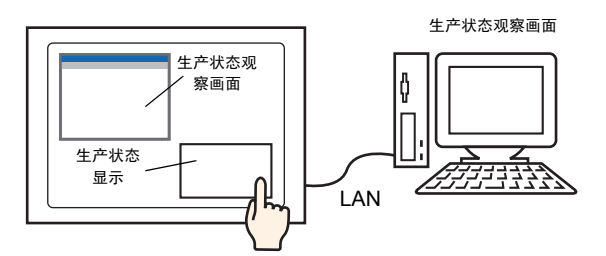

#### 在服务器计算机上安装以下软件。

|                                    | Ultra VNC                                                                                             |  |  |  |
|------------------------------------|----------------------------------------------------------------------------------------------------|--|--|--|
| 访问方法                               | 包含在安装光盘的文件夹中。<br>\RPA\UltraVNC\UltraVNC-102-Setup.exe (Ultra VNC 安装文件)                                |  |  |  |
| 安装步骤                               | http://www.uvnc.com/install/installation.html(英语)                                                     |  |  |  |
| 授权                                 | http://www.uvnc.com/general/index.html                                                                |  |  |  |
| 支持的操作系统                            | http://www.uvnc.com/                                                                                  |  |  |  |
| 连接配置                               | 每台人机界面上可以最多连接 8 台服务器计算机。但是,您不能<br>将多台人机界面连接到一台服务器计算机上。请一次连接一台人<br>机界面。                                |  |  |  |
| <u>重要</u> ・该软作<br>运行。<br>工具育       | 件由 Ultra VNC TEAM 开发。UltraVNC (V1.0.2) 已经经过确认能够正确<br>。但是,我们不能保证该软件能够运行在所有环境和设置中。在使用该<br>前,请确保您测试了该软件。 |  |  |  |
| 注释<br>・如果<br>您还<br><sup>②</sup> 36 | 服务器上运行的是 Windows Server 2003,除了 Ultra VNC 之外,<br>可以购买并安装终端服务器。<br>5.3.2 设置步骤 ■ 从多台人机界面上登录 36-14       |  |  |  |

- 2 启动 Ultra VNC 服务器应用程序。
- 3 在Win VNC Current User Properties]的[Authentication]下,设置最长30个单字节字符的[VNC Password]。 根据需要定义其他设置。

Authentication
VNC Password:
Require MS Logon (User/Pass./Domain)
New MS Logon (supports multiple domains)
Configure MS Logon Groups

\_\_\_\_\_ ● 禁用 Video Hook Driver 设置。可能不显示鼠标指针。 步骤

右击任务托盘中的 UltraVNC 图标并选择 [Properties]。显示下列 [Win VNC: Current User Properties] 对话框。清除 [Video Hook Driver] 复选框。

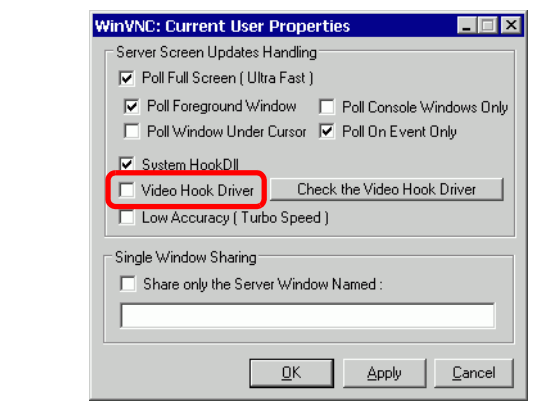

- 在服务器计算机上,选择 [Screen Properties],指向 [Settings],点击 [Screen Color(C)],至少选择 16 位颜色。否则将无法连接人机界面。
- 4 跳转到人机界面的离线模式。 要显示 GP 系统菜单,在 0.5 秒的时间间隔内触摸 GP 画面的右上角和左下角(或左 上角和右下角)。

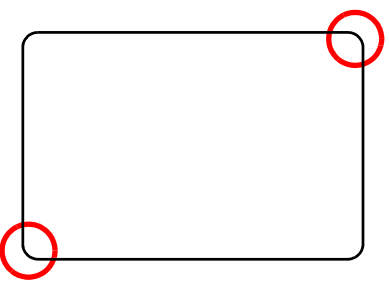

5 触摸 [Offline]。

|        | Offline           | CF / USB           | Error           | Reset       |     |
|--------|-------------------|--------------------|-----------------|-------------|-----|
|        | E                 |                    |                 |             |     |
| 注释 • 要 | 夏在启动 GP<br>夏并按住右上 | 时直接跳转到<br>角 ( 或左上角 | 离线模式,<br>) 三秒以上 | 在显示初始画<br>。 | 面之后 |

立即触

6 选择 [Main Unit Settings], 然后选择 [Extended Settings]。触摸 Remote PC Access Key Code] 的授权码输入区,输入授权码。触摸 [OK],确认输入的密码。

| Screen<br>Settings      |    | Ope<br>Set   | ration<br>tings |     | Disp<br>Sett | lay<br>ings | Err | Menu ar<br>or Sett | nd<br>tings | W<br>Se     | indow<br>ttings    |
|-------------------------|----|--------------|-----------------|-----|--------------|-------------|-----|--------------------|-------------|-------------|--------------------|
| System Area<br>Settings |    | Eth<br>Local | ernet<br>Settir | ngs | Log<br>Sett  | iic<br>ings |     | Extende<br>Setting | ed<br>Js    | Remot<br>Se | e Viewer<br>ttings |
| Remote PC               | Ac | cess K       | ey Cod          | le: |              |             |     |                    |             |             |                    |
| GP-Viewer               | ΕX | Key C        | ode:            |     |              |             |     |                    |             |             |                    |
|                         |    |              |                 | Ļ   | •            |             |     |                    |             |             |                    |
| Key Co                  | de | Settings     |                 |     |              |             |     |                    |             |             |                    |
|                         | 1  |              | ] .             | -   |              |             |     | -                  |             |             |                    |
|                         |    |              |                 |     |              |             |     |                    |             |             |                    |
|                         |    | (            |                 | 1   | 1            | 1           | 1   | 1                  | 1           | 1           | 1                  |
| Į.                      | )  | 1            | 2               | 3   | 4            | 5           | 6   | 7                  | 8           | 9           |                    |
|                         | R  | BS           | •               |     |              |             | OK  |                    | Са          | ncel        | <u></u> Б          |
|                         |    |              |                 |     |              |             |     |                    |             |             |                    |

触摸 [End],返回 [Main Unit Settings]。

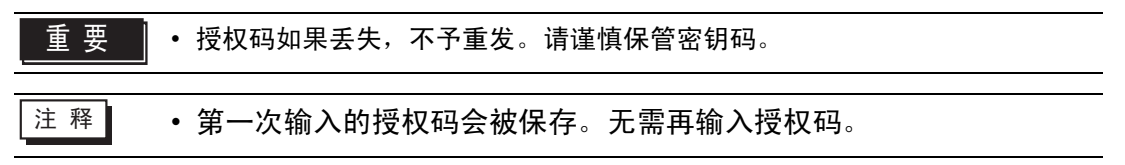

7 在人机界面上选择 [Save] 并触摸 [End],转到离线模式。

8 通过 LAN 连接人机界面和服务器计算机。

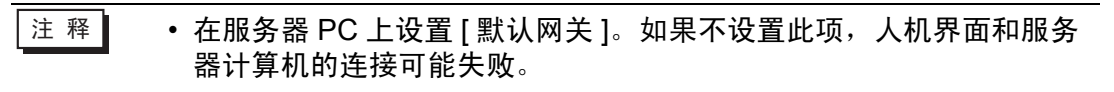

9 打开基本画面,从[部件(P)]菜单中选择[RPA窗口显示器(I)]或点击 🖳,放置 RPA窗口显示器。

10 双击放置的 RPA 窗口显示器,打开设置对话框。

| 💣 RPA窗口显示器            |                 |                      | ×                 |
|-----------------------|-----------------|----------------------|-------------------|
| 部件ID                  | 基本              |                      |                   |
| RW_0000 <u></u><br>注释 | RPA窗口编号         | 1                    | <u>&gt;&gt;扩展</u> |
|                       | 类型              | 位触发                  |                   |
|                       | <b>BPA触发位地址</b> | [#MEMLINK]000000 💌 🧰 |                   |
|                       | RPA服务器地址        | 192 168 0 1          |                   |
|                       | 端口              | 5900 🕂 🏢             |                   |
|                       | 密码              |                      |                   |
|                       | 服务器显示缩放         | 实际大小                 |                   |
|                       | □ 窗口切换          | ☑ 禁用触摸输入             |                   |
|                       | ▶ 「□ 启用弹出键盘 ──  |                      | - I               |
|                       | ⊙ 整个键盘          | ○ 数字键盘               |                   |
|                       |                 |                      |                   |
|                       |                 |                      |                   |
|                       |                 |                      |                   |
|                       |                 |                      |                   |
| 帮助(出)                 |                 | 确定(1)                | 取消                |

- 11 从 [ 类型 ] 中选择 [ 位触发 ] 或 [ 开关触发 ]。( 例如, 位触发 )
- 12 在 [RPA 服务器地址] 和 [ 端口 ] 中分别输入所连接服务器计算机的 IP 地址和端口号。 例如, IP 地址 192.168.0.1,端口号 5900
- 13 在 [ 密码 ] 中输入一个最长 30 个字符的密码。例如,"remote"
  - 注释
     在 [RPA 窗口显示器] 中输入的密码必须与在 [Win VNC Current User Properties] 对话框中定义的 [VNC Password] 相同。当服务器计算机 的 Ultra VNC Server 启动时,将显示此对话框。

| Authen | ication                                                                        |
|--------|--------------------------------------------------------------------------------|
| VNC P  | issword: XXXXXXXX                                                              |
| □ Re   | quire MS Logon (User/Pass./Domain)<br>New MS Logon (supports multiple domains) |
|        | Configure MS Logon Groups                                                      |

当在 GP 上显示 RPA 窗口显示器时,服务器计算机和 GP 上都需要进 行密码验证。如果密码通过验证,即可自动连接,将来就不再需要在 GP 上输入密码了。 14 在 [服务器显示缩放]中选择服务器显示画面的大小。

| 密码       | remote   |
|----------|----------|
| 服务器显示缩放  | 实际大小     |
| □ 窗口切换   | □ 禁用触摸输入 |
| □ 尼用弹出键盘 |          |
| ⊙ 整个键盘   | ○ 数字键盘   |

15 勾选 [ 启用弹出键盘 ] 复选框,从 [ 整个键盘 ] 或 [ 数字键盘 ] 中选择键盘类型。

注 释 • 参考如下设置,操作连接到人机界面的鼠标或键盘。更多信息,请参 阅下面的内容。

<sup>(金)</sup> "36.4.2 [系统设置] - [输入设备] - [RPA 输入设备] 设置指南 " (p36-27)

 只有当显示出 RPA 窗口后,才能操作连接到人机界面的 USB 端口上 的鼠标或键盘。在这种情况下,无需弹出键盘。

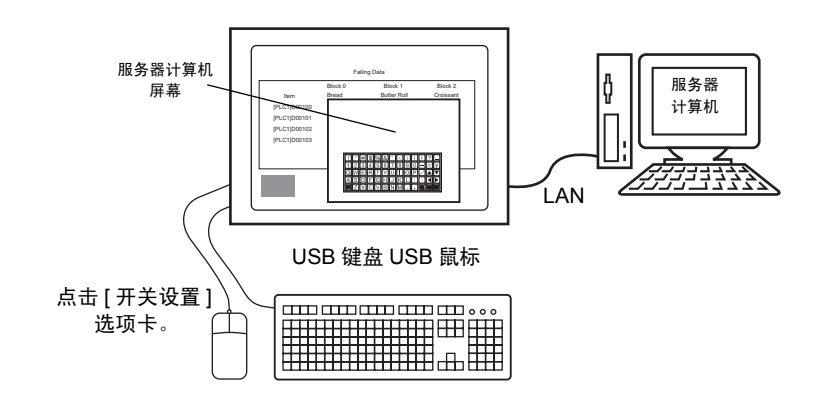

16 选择[使用RPA窗口开关]复选框。必要的话设置[开关标签]和[开关颜色]中的各个项 目。例如,生产状态观察画面

| 💣 RPA窗口显示器              |                                                                                                    | × |
|-------------------------|----------------------------------------------------------------------------------------------------|---|
| 部件ID<br>Rw_0000 🚖<br>注释 | <ul> <li>基本 开关设置</li> <li>▶ 使用 RPA 窗口开关</li> <li>开关标签</li> </ul>                                                     |   |
| ABC<br>选择形状             | 子体突型     标准子体     ▲       显示语言     中文(简体)     ▲       文本颜色     □     7       开关颜色     □     7       边框颜色     □     7 |   |
|                         | 显示颜色                                                                                                    |   |
| 帮助(出)                   |                                                                                                    |   |

 注释
 • 只有在 [ 类型 ] 选择为 [ 开关触发 ] 时,才会显示 [ 开关设置 ] 选项卡。 如果选择"位触发",请通过 [RPA 触发位地址 ]、 D 脚本、逻辑程序 等指定该位的 ON 开关。

| 类型       | 位触发         |
|----------|-------------|
| RPA触发位地址 | 位触发<br>开关触发 |

- •根据所选的形状,您可能不能更改颜色。
- •选择开关并按下 [F2] 键,您可以直接编辑标签文本。
- 您可以用开关部件的 [特殊开关]和 [RPA 窗口显示开关]设置该开关。

```
<sup>② ®</sup> "10.15.4 特殊开关 " (p10-65)
```

17 点击 [ 确定 ]。

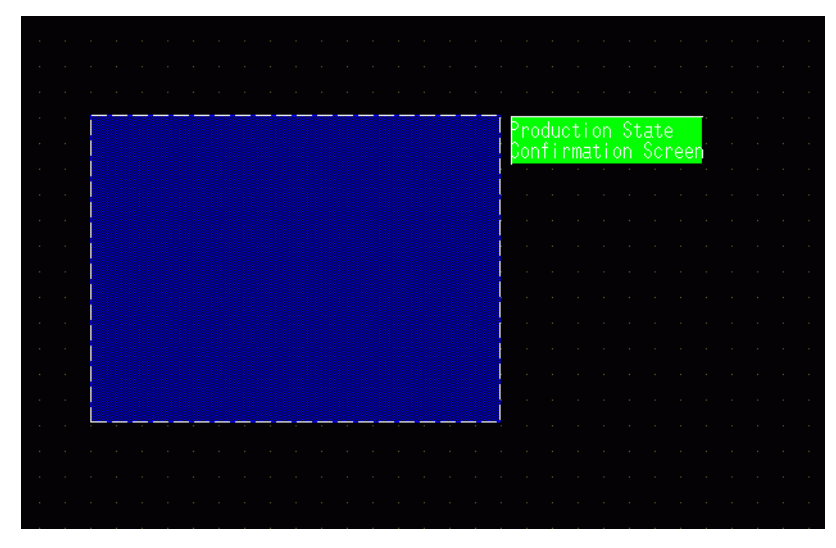

18 传输系统设置。

◆ 移动弹出键盘的方法

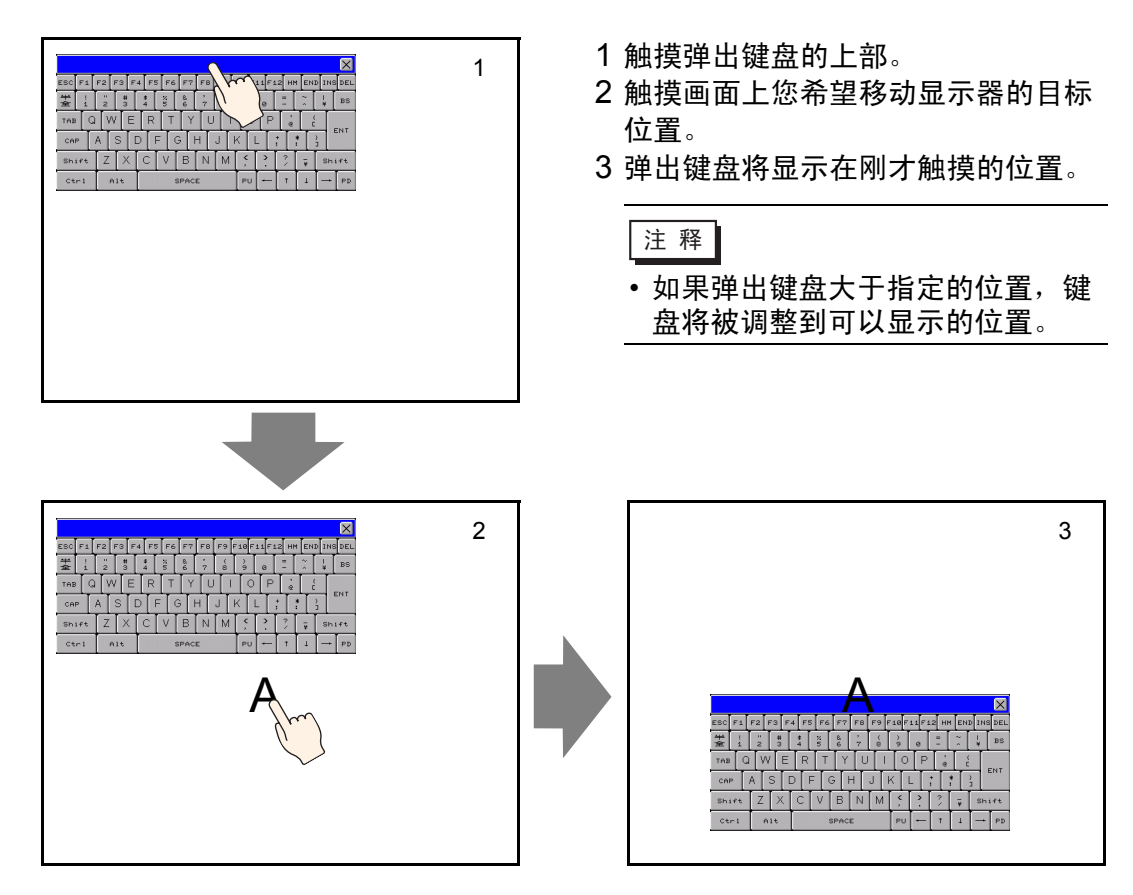

## ■ 从多台人机界面上登录

当在服务器计算机上运行 Windows Server 2003 时,可以将它作为终端服务器,允 许用户从多台人机界面登录。

#### ◆ 设置步骤

#### 终端服务器设置

注释 • 要执行下述步骤,必须连接互联网。

1 从任务栏中点击 [Start],选择 [Setup],然后点击 [Control Panel]。 双击 [Add and Remove Programs],在添加和删除程序对话框中点击 [Add/Remove Windows Components]。勾选 [Terminal Server] 和 [Terminal Server License] 复选 框,并点击 [Next]。

| ndows Components Wizard                                                                                          |                                                                          |
|----------------------------------------------------------------------------------------------------|--------------------------------------------------------------------------|
| Windows Components<br>You can add or remove components of Windows                                                |                                                                          |
| To add or remove a component, click the checkt<br>part of the component will be installed. To see wi<br>Details. | ox. A shaded box means that only<br>hat's included in a component, click |
| Components:                                                                                                    |                                                                          |
| Other Network File and Print Services                                                                            | 0,0 MB 🔺                                                                 |
| Remote Installation Services                                                                                     | 0,0 MB                                                                   |
| 🛛 🗹 Terminal Server                                                                                              | 0,0 MB                                                                   |
| Terminal Server Licensing                                                                                        | 0.9 MB                                                                   |
| L Networking Services                                                                                            | О,О МВ 💌                                                                 |
| Description: Contains a variety of specialized, ne                                                               | twork-related services and protocols.                                    |
| Total disk space required: 4.4 MB                                                                                | Details                                                                  |
| Space available on disk: 31230.5 MB                                                                              | L                                                                        |
|                                                                                                    |                                                                          |
|                                                                                                    |                                                                          |
| < <u>B</u> ack <u>N</u> e                                                                                        | xt > Cancel Help                                                         |
|                                                                                                    |                                                                          |

开始安装。

2 在完成安装后,将显示 [Terminal Server License],程序启动。

在如下对话框中,选择一个服务器名称进行注册,右击菜单,然后选择 [Activate Server]。

| Action View Help | Incensing                                                   |                  |                |                           |                   |      |
|------------------|-------------------------------------------------------------|------------------|----------------|---------------------------|-------------------|------|
| B.   **   **** [ |                                                             |                  |                |                           |                   |      |
|                  |                                                             | 1-               |                |                           |                   | 1    |
| All servers      | Product                                                     | Type             | Total          | Available                 | Issued            |      |
| E EX             | Refresh p Windows 2000 Server - Termi<br>Refresh <u>All</u> | nal Ser Built-in | Unlimited      | Unlimited                 | 0                 |      |
| C                | Install Licenses Activate Server Advanced                   |                  |                |                           |                   |      |
| -                | Properties<br>Help                                          |                  |                |                           |                   |      |
|                  |                                                             |                  |                |                           |                   |      |
|                  | F                                                           |                  |                |                           |                   |      |
|                  |                                                             |                  |                |                           |                   |      |
| 释                | • 激活期间,还要<br>Windows Server                                 | 求设置客/<br>客户端访    | 户端授权<br>「问授权 ( | 。请事 <del>ź</del><br>(CAL) | 先准备如 <sup>-</sup> | 下授权: |
|                  | Microsoft Wind                                              | ows Serv         |                | N企业用                      |                   |      |

终端服务客户端访问授权 (TS CAL)

- Microsoft Windows Server 2003 终端服务 CAL OPEN 企业用户 CAL
- Microsoft Windows Server 2003 终端服务 CAL OPEN 企业设备 CAL

#### OpenSSL 设置

- 3 从如下网址中把最新的 "Win32OpenSSL" 下载到服务器计算机的任意位置: http://www.shininglightpro.com/products/Win32OpenSSL.html
  - 注释 该 URL 到 2007 年 6 月前有效,然而,网站的 URL 和内容可能发生更改,恕不另行通知。
    - 尽管已经在"Win32OpenSSL"上进行了操作检查,但仍不能保证在 所有环境中的操作。请在您计划使用的环境中测试"Win32OpenSSL" 操作。

4 双击已下载的文件,开始安装。指定安装位置。

#### rdp2vnc 设置

- 5 从安装光盘的以下根文件夹中复制 "rdp2vnc.exe"文件,并将它粘贴到服务器计算 机上的相应文件夹中。 \RPA\rdp2vnc\rdp2vnc.exe
- 6 双击服务器计算机上的"rdp2vnc.exe"来解压该文件并创建"rdp2vnc"文件夹。 从"rdp2vnc"文件夹中,双击"installXP.bat"。将启动"命令提示符",并安装 开始。
- 7 输入您正在其上安装程序的服务器计算机的名称。

| en C:\WINDOWS\system32\cmd.exe | _ 🗆 🗙 |
|--------------------------------|-------|
| C:keymaps\fr                   |       |
| C:keymaps\fr-be                |       |
| C:keymaps\fr-ca                |       |
| C:keymaps\fr-ch                |       |
| C:keymaps\hr                   |       |
| C:keymaps\hu                   |       |
| C:keymaps\it                   |       |
| C:keymaps\ja                   |       |
| C:keymaps\lt                   |       |
| C:keymaps\lv                   |       |
| C:keymaps\mk                   |       |
| C:keymaps\modifiers            |       |
| C:keymaps\no                   |       |
| C:keymaps/pl                   |       |
| C:keymaps\pt                   |       |
| C:keymaps/pt-br                |       |
| C:keymaps\ru                   |       |
| C:keymaps\s1                   |       |
| C:keymaps\sv                   |       |
| C:keymaps\th                   |       |
| C:keymaps\tr                   |       |
| 40 File(s) copied              |       |
| 1 file(s) copied.              |       |
| Now Setting for rdp2vnc!       |       |
| Please enter name of your PC > |       |

8 输入一个具有管理权限的用户名称,然后输入密码。

| 🔤 C:\WINDOWS\system32\cmd.exe                              | _ 🗆 🗵                                                                                                    |
|------------------------------------------------------------|----------------------------------------------------------------------------------------------------|
| C:keymaps\fr-ca                                            | A                                                                                                    |
| C:keymaps\fr-ch                                            |                                                                                                    |
| C:keymaps\hr                                               |                                                                                                    |
| C:keymaps/hu                                               | 1000                                                                                                    |
| C:keymaps\it                                               | and the second second sec |
| C:keymaps\ja                                               |                                                                                                    |
| C:keymaps\lt                                               |                                                                                                    |
| C:keymaps\lv                                               |                                                                                                    |
| C:keymaps\mk                                               |                                                                                                    |
| C:keymaps\modifiers                                        |                                                                                                    |
| C:keymaps\no                                               |                                                                                                    |
| C:keymaps\pl                                               |                                                                                                    |
| C:keymaps/pt                                               |                                                                                                    |
| C:keymaps\pt-br                                            |                                                                                                    |
| C:keymaps\ru                                               |                                                                                                    |
| C:keymaps\sl                                               |                                                                                                    |
| C:keymaps\sv                                               |                                                                                                    |
| C:keymaps\th                                               |                                                                                                    |
| C:keymaps\tr                                               |                                                                                                    |
| 40 File(s) copied                                          |                                                                                                    |
| 1 file(s) copied.                                          |                                                                                                    |
| Now Setting for rdp2vnc!                                   |                                                                                                    |
| Please enter name of your PC >test_serv                    |                                                                                                    |
| Please enter user's ID to administer your PC >test_user    |                                                                                                    |
| Please enter password of user's ID to administer your PC > |                                                                                                    |

- 注释 如果密码为空,安装将结束。请设置一个密码。
- 9 当安装完成时,按"回车"键,退出命令提示符。

10 在控制面板中,选择[管理工具]并双击[服务],查看是否已将"rdn2vnc Server"注册 为服务。

| 🎭 服务        |                 |                                  |                  |       |             |              | ×        |
|-------------|-----------------|----------------------------------|------------------|-------|-------------|--------------|----------|
| 文件(E) 操作(A) | 查看 (V) 帮助 (H)   |                                  |                  |       |             |              |          |
| ← → 📧 🗗 🖸   | ) 🖪 [ 🕑 🕨 🔳 💷 🖦 |                                  |                  |       |             |              |          |
| 🤹 服务 (本地)   | 🍇 服务 (本地)       |                                  |                  |       |             |              |          |
|             | rdp2vnc Server  | 名称 △                             | 描述               | 状态    | 启动类型        | 登录为          |          |
|             | 停止此服务           | NT LM Security                   | 为使用传<br>Provides | 已启动   | 手动<br>自动    | 本地系统<br>本地系统 |          |
|             | 重启动此服务          | Office Source E                  | 可保存用             | 0.0.5 | 手动          | 本地系统         |          |
|             |                 | Performance Log<br>Plug and Play | 收果本地<br>使计算机     | 已启动   | 手动<br>自动    | 网络服务<br>本地系统 |          |
|             |                 | Portable Media                   | Retrieve<br>蛇心性加 | 로효화   | 手动          | 本地系统         |          |
|             |                 | Protected Storage                | 提供对敏             | 已启动   | 自动          | 本地系统         |          |
|             |                 | ALL A DE COMPANY                 | 2911042.00       |       |             |              |          |
|             |                 | AB TOPZVNS Server                | Autom Dates      | 다음해   | HAU<br>HELL | -Hun stat    | <b>)</b> |
|             |                 | Remote Desktop                   | 管理并控             |       | 手动          | 本地系统         |          |
|             |                 | Remote Procedur                  | 提供终结             | 已启动   | 自动          | 网络服务         |          |
|             |                 | Remote Procedur                  | 管理 RPC           |       | 手动          | 网络服务         |          |
|             |                 | Solution Registry                | 1921년1至19日       | 다 토찌  | 日初          | 本地販売         |          |
|             |                 | Renting and Ren                  | 在局域网             |       | 己禁用         | 本地系统         |          |
|             |                 | Secondary Logon                  | 启用替换             | 已启动   | 自动          | 本地系统         |          |
|             |                 | Security Accoun                  | 存储本地             | 已启动   | 自动          | 本地系统         |          |
|             |                 | Security Center                  | 监视系统             |       | 已禁用         | 本地系统         | -        |
|             | ∖扩展 √标准 /       |                                  |                  |       |             |              |          |
|             |                 |                                  |                  |       |             |              |          |

11 点击[恢复]选项卡,如下每个项目都选择[重新启动服务]:[第一次失败]、[第二次失败] 和[后续失败]。

| rdp2vnc Server 的属性(本地计算机) ? ×  |
|--------------------------------|
| 常规 登录 恢复 依存关系                  |
| 选择服务失败时计算机的反应。                 |
| 第一次失败 (2): 重新启动服务              |
| 第二次失败 (S):   重新启动服务            |
| 后续失败 (1): 重新启动服务               |
| 重置失败计数 ( <u>0</u> ): 0 天以后     |
| 重新启动服务 (V): 1 分钟后              |
| · 运行程序                         |
| 程序(2):                         |
|                                |
| 命令行参数 (C):                     |
| ► 将失败计数附加到命令行结尾 (/fail=%1%)(E) |
| <b>黄新良新计算机选项</b> (2)           |
| 22/01/21/2011 42/01/22/23 (22) |
|                                |
| 确定 取消 应用(人)                    |

注 释

当设置了 [重新启动服务]时,服务将在 rdn2vnc 程序错误的情况下自动重启,使您可以从 GP 重新连接。

12 在[控制面板]中,双击[系统]。在系统属性对话框中,点击[远程]选项卡,选择[允许用 户远程连接到此计算机]复选框。

| 系统属性                                    | ? ×      |
|-----------------------------------------|----------|
| 「常规」  计算机名   硬件   高级   系统还原   自动更新 [远程] |          |
| 选择可以从另一个位置使用这台计算机的方式。                   |          |
|                                         | 1        |
| 1 允许从这台计算机发送远程协助邀请 (B)                  |          |
| 什么是远程协助?                                |          |
| 百级 (⊻)                                  |          |
| 一流程貞面                                   | ור       |
| ☑ 允许用户远程连接到此计算机 (2)                     |          |
| 计算机全名                                   |          |
| hruce                                   |          |
| H 4 2 単元程貞而2                            |          |
|                                         |          |
| 進择远程用户 [5]                              |          |
| 远程连接到此计算机的用户的用户帐户必须包含密码。                |          |
|                                         |          |
| Mindows 网次墙椅配置为元计选择桌面注接到此计算机。           |          |
|                                         | וע       |
|                                         |          |
|                                         |          |
|                                         |          |
|                                         |          |
| 确定 取消 应用 (                              | <u>v</u> |

#### GP-Pro EX 设置

13 双击 [RPA 窗口显示器],弹出对话框设置。 在 [RPA 服务器地址] 中,输入安装了 rdp2vnc 的服务器计算机的 IP 地址。在[端口] 中输入"5900",[密码]栏空白。

| 💰 RPA窗口显示器        |            |           | X                 |
|-------------------|------------|-----------|-------------------|
| 部件ID<br>Rw 0000 二 | 基本 开关设置    |           | 1                 |
| 注释                | RPA窗口编号    | 1         | <u>&gt;&gt;扩展</u> |
|                   | 类型         | ·<br>开关触发 |                   |
|                   | RPA触发位地址   |           |                   |
|                   | RPA服务器地址   | 10 0 0 1  |                   |
|                   | 端口         | 5900 🛨 🏢  |                   |
|                   | 密码         |           |                   |
|                   | 服务器显示缩放    | 实际大小      |                   |
|                   | □ 窗口切換     | □ 禁用触摸输入  |                   |
|                   |            |           |                   |
|                   | ● 坐下键盘     | ○ 数子键盘    |                   |
|                   |            |           |                   |
|                   |            |           |                   |
|                   |            |           |                   |
| 帮助(出)             |            | 确定(0)     |                   |
|                   |            |           |                   |
| <br>注释 • 当连接到     | rdn2vnc 时不 | ;进行密码验证。  |                   |

• 当连接到 rdn2vnc 时不进行密码验证。

14 将该工程传输到 GP。

#### 自动登录

要从安装了 RPA 功能的多台人机界面中登录,您可以将登录过程自动化。

- 1 在 [RPA 窗口显示器] 对话框中, 点击 [基本] 选项卡和 [扩展]。
- 2选择[自动登录到终端服务器]复选框,并定义[用户名]和[密码]。

| 参 RPA窗口显示器<br>部件ID | 基本             |                  |  |
|--------------------|----------------|------------------|--|
| RW_0000 📑          | RPA窗口编号        | 1 << 基本          |  |
| I                  | 类型             | 位触发              |  |
|                    | RPA触发位地址       | [#MEMLINK]000000 |  |
|                    | RPA服务器地址       | 10 0 0 1         |  |
|                    | 端口             | 5900 🗮 🇱         |  |
|                    | 密码             |                  |  |
|                    | 服务器显示缩放        | 实际大小             |  |
|                    | 🗖 窗口切换         | □ 禁用触摸输入         |  |
|                    | ▶ 「□ 启用弹出键盘 ── |                  |  |
|                    | ⊙ 整个键盘         | ○ 数字键盘           |  |
|                    | □□ 自动登录到终端服务   | <u> </u>         |  |
|                    | 用户名            |                  |  |
|                    | 密码             |                  |  |
|                    |                |                  |  |
| 帮助(出)              |                | 确定[0] 取消         |  |

- 注释 登录时,如果用户名或密码不正确,会弹出服务器登录失败消息,但 程序不会中断。
  - 在使用自动登录功能时,让应用程序在连接后立即显示登录画面。此 外,设置一个快捷键来显示用户名 [Alt+U] 和密码 [Alt+P] 的输入框。
  - 如果连接后没有立即出现登录画面,可能发生了意外错误。
     例如)如果您的应用程序在连接后没有进入登录画面且应用程序仍在运行,当按快捷键 [Alt+U] 和 [Alt+P] 时,它们会运行为它们分配的功能并填写用户名和密码。

#### 36.3.3 操作步骤

1 当您触摸 [RPA 窗口开关] 时,将显示 RPA 窗口画面和服务器计算机屏幕。

| K    | BD          |                  |             |                   |              |                                          |   |   | X   | <b>开 本 1</b> 430 |
|------|-------------|------------------|-------------|-------------------|--------------|------------------------------------------|---|---|-----|------------------|
| N.   | prosoft Exc | el - RPAJHalagie | LXI9        |                   |              | 1. 1. j. j                               |   |   |     | 土住1人几            |
| 1817 | テイル日 編      | NED 表示公 3        | 10 浩大印      | シールロ テータロ         | 1 ウインドウ酸)・   | V117789                                  |   |   |     | 監視面面             |
| 1    | 1008        | MSPゴシック          | = 11 =      | ■ 律律!             | 🗄 • 🗢 • 🛆    | · 🗗 -                                    |   |   |     | فتناقعان راغتنا  |
|      | H16         | * =              |             |                   |              |                                          |   |   |     |                  |
|      | A           | В                | C           | D                 | E            | F                                        | G | н |     |                  |
| 1    | 生産管理相       | 反(日単位)           |             |                   |              |                                          |   |   |     |                  |
| 2    |             |                  |             |                   |              |                                          |   |   |     |                  |
| 3    | 19M         | 果植計画教            | 果植実績飲       | 実績故/時間            | 差異/時間        | 問題点                                      |   |   |     |                  |
| 4    | 早朝          |                  | 5           | 5                 |              | 1. 1. 1. 1. 1. 1. 1. 1. 1. 1. 1. 1. 1. 1 |   |   |     |                  |
| 5    | 9           | 100              | 102         | 97                | -3           |                                          |   |   |     | ■沅程 PC 访问        |
| 6    | 10          | 200              | 200         | 98                | -2           |                                          |   |   |     |                  |
| T    | 11          | 300              | 298         | 98                | -2           |                                          | 1 |   |     | 窗口               |
| 8    | 12          | 400              | 396         | 100               | 0            |                                          | 1 |   |     | ын               |
| 9    | 13          | 500              | 498         | 100               | 0            |                                          |   |   |     |                  |
| 10   | 14          | 600              | 598         | 100               | 0            |                                          |   |   |     |                  |
| 11.  | 15          | 700              | 695         | 97                | -3           |                                          |   |   |     |                  |
| 12   | 16          | 900              | 795         | 100               | 0            |                                          |   |   |     |                  |
| 13   | 17          | 900              | 890         | 95                | 5            |                                          |   |   |     |                  |
| 14   | 残累          |                  | 900         | 10                |              |                                          |   |   |     |                  |
| 15   | <u> </u>    |                  |             |                   |              | 1                                        |   |   |     |                  |
| 16   | 1 .         |                  |             |                   |              |                                          |   |   |     |                  |
| 17   | 1           | 2005年 時間         | 当たり生産故量を    | #林グラフ             |              |                                          |   |   |     |                  |
| 18   | 1 1         | 484110.00        |             |                   |              |                                          |   |   |     |                  |
| 19   | (8)         |                  | 1808/65     |                   |              |                                          |   |   |     |                  |
| 20   |             |                  | THEFT       |                   |              |                                          |   |   |     |                  |
| 21   | 40          |                  |             |                   |              |                                          |   |   | 100 |                  |
| 22   | 30          | A                |             | A a a a           |              |                                          |   |   |     |                  |
| 04   | 20          |                  |             |                   |              |                                          |   |   |     |                  |
| 05   | 1.0         |                  |             |                   |              |                                          |   |   |     |                  |
| 06   | - · · ·     | 1 2 3 4 5 6      | 7 8 9 19 11 | 12 13 14 15 16 17 | 18 19 20 (8) |                                          |   |   | 1   |                  |
| 07   |             |                  |             |                   |              |                                          |   |   |     |                  |
|      |             |                  |             |                   |              |                                          |   |   | S   |                  |

2 您可以用滚动条滚动不能在 RPA 窗口显示器中显示的画面。

| Microsoft Excel - RPA用画面.xls       生産状況         アテイル(E) 編集(E) 表示(M) 挿入(D) 書式(M) ツール(D) データ(D) ウ       小         100% ・       MS Pゴシック ・11 ・ 冨 惇 谭 □         H16       ■         A       B       C         1       生産管理板(日単位)       2         3       時間       果積計画数       果積実績数       実績数/時間       差         4       早朝       5       5         5       9       100       102       97         6       10       200       200       98         7       11       300       286       98         8       12       400       398       100         9       13       500       498       100         10       14       600       598       100         10       14       600       598       100         10       14       600       598       100                                                                                                    | KBD   |                     |              |                         |               | X        |       |
|----------------------------------------------------------------------------------------------------|-------|---------------------|--------------|-------------------------|---------------|----------|-------|
| <ul> <li>Pr/ル(P) 編集(P) 表示(V) 挿入(P) 書式(V) ツール(D) データ(D) ウ</li> <li>IOOX ● MSPゴシック ● 11 ● 冨 惇 惇 ●</li> <li>H16 ● ■</li> <li>A B C D</li> <li>X 注産管理板(日単位)</li> <li>3 時間 累積計画数 累積実績数 実績数/時間 差</li> <li>4 早朝</li> <li>5 5</li> <li>9 100 102 97</li> <li>6 10 200 200 98</li> <li>7 11 300 298 98</li> <li>8 12 400 398 100</li> <li>9 13 500 498 100</li> <li>10 14 600 598 100</li> <li>10 14 600 598 100</li> <li>10 14 600 598 100</li> </ul>                                                                                                    | N Mie | crosoft Exce        | el - RPA用画面  | .xls                    |               |          | 生産状況  |
| ●       100%       ●       MS P J シック       ● 11       ●       章       章       章       ●       ●       ●       ●       ●       ●       ●       ●       ●       ●       ●       ●       ●       ●       ●       ●       ●       ●       ●       ●       ●       ●       ●       ●       ●       ●       ●       ●       ●       ●       ●       ●       ●       ●       ●       ●       ●       ●       ●       ●       ●       ●       ●       ●       ●       ●       ●       ●       ●       ●       ●       ●       ●       ●       ●       ●       ●       ●       ●       ●       ●       ●       ●       ●       ●       ●       ●       ●       ●       ●       ●       ●       ●       ●       ●       ●       ●       ●       ●       ●       ●       ●       ●       ●       ●       ●       ●       ●       ●       ●       ●       ●       ●       ●       ●       ●       ●       ●       ●       ●       ●       ●       ●       ●       ●       ●       ●       ●       ●                                                                                                    | 107   | ワァイル( <u>F</u> ) 編集 | ŧ(E) 表示(⊻) 挿 | ( <u>()</u> ) た書 (1) 人間 | ツール(工) データ(型) | ウ        | 而作兄凹旧 |
| H16       ■         A       B       C       D         1       生産管理板(日単位)       次初条         3       時間       累積計画数       累積実績数       実績数/時間       差         4       早朝       5       5       5       5       5       5       6       10       200       207       6       10       200       208       98       8       12       400       398       100       9       13       500       498       100       10       14       600       598       100       100       10       14       600       598       100       50       50       50       50       50       50       50       50       50       50       50       50       50       50       50       50       50       50       50       50       50       50       50       50       50       50       50       50       50       50       50       50       50       50       50       50       50       50       50       50       50       50       50       50       50       50       50       50       50       50       50       50       50       50                                                                                                    | 1     | 100% 🔹 🗸            | MS Pゴシック     | • 11 •                  | 書悼律目          | <u> </u> |       |
| A         B         C         D         滚动条           1         生産管理板(日単位)                                                                                                    |       | H16                 | <b>▼</b> =   |                         |               |          |       |
| 1     生産管理板(日単位)     2       3     時間     累積計画数     累積実績数     実績数/時間     差       4     早朝     5     5       5     9     100     102     97       6     10     200     298     98       7     11     300     298     98       8     12     400     398     100       9     13     500     498     100       10     14     600     598     100       10     14     600     598     100                                                                                                    |       | А                   | В            | С                       | D             |          | 滚动条   |
| 2       日本       日本 <th< td=""><td>1</td><td>生産管理机</td><td>ī(日単位)</td><td></td><td></td><td></td><td></td></th<> | 1     | 生産管理机               | ī(日単位)       |                         |               |          |       |
| 3     時間     累積計画数     累積実績数     実績数/時間     差       4     早朝     5     5       5     9     100     102     97       6     10     200     200     98       7     11     300     298     98       8     12     400     398     100       9     13     500     498     100       10     14     600     598     100       7     7     7     7     5     5                                                                                                    | 2     |                     |              |                         |               |          |       |
| 4     早朝     5     5       5     9     100     102     97       6     10     200     200     98       7     11     300     298     98       8     12     400     398     100       9     13     500     498     100       10     14     600     598     100       10     14     500     598     50                                                                                                    | 3     | 時間                  | 累積計画数        | 累積実績数                   | 実績数/時間        | 差        |       |
| 5     9     100     102     97       6     10     200     200     98       7     11     300     298     98       8     12     400     398     100       9     13     500     498     100       10     14     600     598     100       10     14     500     598     100                                                                                                    | 4     | 早朝                  |              | 5                       | 5             |          |       |
| 6     10     200     200     98       7     11     300     298     98       8     12     400     398     100       9     13     500     498     100       10     14     600     598     100       10     14     500     598     100                                                                                                    | 5     | 9                   | 100          | 102                     | 97            |          |       |
| 7     11     300     298     98       8     12     400     398     100       9     13     500     498     100       10     14     600     598     100       10     14     500     598     100                                                                                                    | 6     | 10                  | 200          | 200                     | 98            |          |       |
| 8     12     400     398     100       9     13     500     498     100       10     14     600     598     100       11     15     780     785     78                                                                                                    | 7     | 11                  | 300          | 298                     | 98            |          |       |
| 9     13     500     498     100       10     14     600     598     100       11     15     780     785     88                                                                                                    | 8     | 12                  | 400          | 398                     | 100           |          |       |
| 10 14 600 598 100<br>11 15 家动条                                                                                                    | 9     | 13                  | 500          | 498                     | 100           |          |       |
| 滚动条                                                                                                    | 10    | 14                  | 600          | 598                     | 100           |          |       |
| 滚动条                                                                                                    |       |                     | 700          |                         |               | S        |       |
|                                                                                                    |       |                     | 滚动条          |                         |               |          |       |

3 要从键盘输入数据时,请触摸 KBD 按钮来显示与 [RPA 窗口显示器]关联的键盘。

4 要关闭窗口,请再次触摸 [RPA 窗口开关] 或触摸 ≤ 按钮。 如果您通过"位触发"启动 RPA 窗口显示器,当按下 ≤ 按钮时位地址将自动置 OFF。

# 36.4 设置指南

# 36.4.1 [RPA 窗口显示器] 设置指南

# ■ 基本 / 基本

| 💰 RPA窗口显示器       |                |                  | ×                 |
|------------------|----------------|------------------|-------------------|
| 部件ID             | 基本             |                  |                   |
| R₩_0000 団<br> 注释 | RPA窗口编号        | 1                | <u>&gt;&gt;扩展</u> |
| 1                | 类型             | 位触发              |                   |
|                  | RPA触发位地址       | [#MEMLINK]000000 |                   |
|                  | RPA服务器地址       | 192 168 0 1      |                   |
|                  | 端口             | 5900 🕂 🏥         |                   |
|                  | 密码             |                  |                   |
|                  | 服务器显示缩放        | 实际大小             |                   |
|                  | □ 窗口切换         | □ 禁用触摸输入         |                   |
|                  | ▶ 「□ 启用弾出键盘 ── |                  | - I               |
|                  | ⊙ 整个键盘         | ○ 数字键盘           |                   |
|                  |                |                  |                   |
|                  |                |                  |                   |
|                  |                |                  |                   |
|                  |                |                  |                   |
| 帮助(出)            |                | 确定(0)            | 取消                |

| 设置       | 描述                                                                                                    |
|----------|----------------------------------------------------------------------------------------------------|
| 部件 ID    | 系统会自动为部件分配一个 ID 号。<br>键部件 ID: RW_****(4 位)<br>字母部分是固定的。数字部分可在 0000 到 9999 之间改变。                                                                              |
| 注释       | 每个部件的注释最多包含 20 个字符。                                                                                                    |
| RPA 窗口编号 | 按照 RPA 窗口显示分配的顺序,显示的 RPA 窗口画面会自动分得<br>编号 1 至 8。                                                                                                    |
| 类型       | 从 [ 位触发 ] 或 [ 开关触发 ] 中选择 RPA 窗口画面的触发方式。                                                                                                    |
| 位触发      | 当由 [RPA 位地址] 指定的位为 ON 时,服务器计算机屏幕将显示在<br>一个窗口中。<br>注释<br>• 如果通过 [ 位触发 ] 启动 RPA 窗口显示器,当按下 RPA 窗口显示<br>器中的 ĭ 按钮时, RPA 触发位将自动置 OFF。另外当您切换画<br>面时 RPA 启动位也会置 OFF。 |

| 设置        | 描述                                                                                                    |  |  |  |  |  |
|-----------|----------------------------------------------------------------------------------------------------|--|--|--|--|--|
|           | 对话框中增加了 [ 开关设置 ] 选项卡。[RPA 窗口开关 ] 位于 RPA 窗<br>口部件旁。<br>当您触摸该开关时,服务器计算机屏幕将显示为 GP 上的一个显示<br>窗口。                                                                                                    |  |  |  |  |  |
| 开关触发      | 部/H ID       基本         RW_0000       ●         注释       RPA留口编号         光型       位触发         PA軸发位地址       ##MEMLINK;000000         PA軸发位地址       ##MEMLINK;000000         PA軸发位地址       ##MEMLINK;000000         PA融发器显示缩放       交际大小         密码       ●         服务器显示缩放       交际大小         窗口切换       ※用触摸输入         ✓       自用弹出键盘         ●       空行键盘         ●       ●         ●       日户名         密码       ●         日户名       ●         密码       ●         ●       ●         ●       ●         ●       ●         ●       ●         ●       ●         ●       ●         ●       ●         ●       ●         ●       ●         ●       ●         ●       ●         ●       ●         ●       ●         ●       ●         ●       ●         ●       ●         ●       ●         ●       ●     < |  |  |  |  |  |
|           |                                                                                                    |  |  |  |  |  |
| RPA 触发位地址 | 如果在 [ 类型 ] 中选择了 [ 位触发 ],请设置控制窗口画面启动的位<br>  地址。                                                                                                    |  |  |  |  |  |
| 用户名       | 设置一个最长 20 个单字节字符的登录用户名。                                                                                                    |  |  |  |  |  |
| 密码        | 设置一个最长 30 个单字节字符的登录密码。                                                                                                    |  |  |  |  |  |
| RPA 服务器地址 | 用 0.0.0.0, 127.0.0.1 或 255.255.255.255 以外的任何其他 IP 地址设置连接的服务器。                                                                                                    |  |  |  |  |  |
| 端口        | 在 1024 至 65535 中设置目标服务器的端口号。                                                                                                    |  |  |  |  |  |
| 密码        | 用最多 30 个字符设置连接服务器软件的密码。您设置的密码必须与<br>UltraVNC 软件设置的密码相同。                                                                                                    |  |  |  |  |  |
| 服务器显示缩放   | 从[实际大小]、[1/4]或[1/9]中选择服务器画面尺寸。                                                                                                    |  |  |  |  |  |
| 窗口切换      | 选择此复选框让所选窗口移到另外一个窗口的上一层。                                                                                                    |  |  |  |  |  |
| 禁用触摸输入    | 指定是否限制计算机的触摸输入。<br>注释<br>• 即便触摸输入被禁止,也可以操作 USB 键盘和 USB 鼠标。<br>☞ "36.4.2 [系统设置] - [输入设备] - [RPA 输入设备] 设置指南 " (p36-27)                                                                                                    |  |  |  |  |  |
| 启用弹出键盘    | 指定是否启用弹出键盘。弹出键盘上的每个键对应计算机键盘上的<br>相应键。                                                                                                    |  |  |  |  |  |

| 设置        | 描述                                                                                                    |  |  |
|-----------|----------------------------------------------------------------------------------------------------|--|--|
|           | 从 [ 整个键盘 ] 或 [ 数字键盘 ] 中选择显示的弹出键盘。<br>・整个键盘<br>将显示 A - Z 文本键和 ENT, Shift, Ctrl 等特殊键。                                                                                                    |  |  |
|           | ESC F1 F2 F3 F4 F5 F6 F7 F8 F9 F18 F11 F12 HM END INS DEL<br>$\frac{1}{2}$ $\frac{1}{2}$ $\frac{3}{4}$ $\frac{4}{5}$ $\frac{5}{6}$ $\frac{7}{7}$ $\frac{8}{9}$ $\frac{9}{9}$ $\frac{1}{9}$ $\frac{1}{7}$ $\frac{1}{4}$ $\frac{1}{8}$ $\frac{1}{8}$ $\frac{1}{8}$ $\frac{1}{7}$ $\frac{1}{8}$ $\frac{1}{9}$ $\frac{1}{9}$ $\frac{1}{9}$ $\frac{1}{7}$ $\frac{1}{4}$ $\frac{1}{8}$ $\frac{1}{8}$<br>TAB Q W E R T Y U I O P $\frac{1}{2}$ $\frac{1}{2}$ ENT<br>CAP A S D F G H J K L $\frac{1}{7}$ $\frac{1}{1}$ $\frac{1}{7}$ ENT<br>Shift Z X C V B N M $\frac{1}{7}$ $\frac{2}{7}$ $\frac{1}{7}$ Shift<br>Ctrl Alt SPACE PU $\leftarrow$ T $\frac{1}{7}$ $\rightarrow$ PD |  |  |
| 整个键盘,数字键盘 | $\begin{array}{c c c c c c c c c c c c c c c c c c c $                                                                                                    |  |  |
|           | <ul> <li>・ 数字键 (0-9)、指向右、左、上、下的箭头键、 DEL 和 ENT 键。</li> <li> </li> <li></li></ul>                                                                                                    |  |  |
|           | 注 释<br>• 如果 RPA 窗口显示器与其他对象组合在一起,则不能选择和移动<br>弹出键盘的显示区。                                                                                                    |  |  |

| ∎į  | 基本  | Ι | 扩 | 展 |
|-----|-----|---|---|---|
| 르 Ź | をある | 1 | 劧 | 脹 |

| ✗ RPA窗口显示器            |               |                                       | ×                 |
|-----------------------|---------------|---------------------------------------|-------------------|
| 部件ID                  | 基本            |                                       |                   |
| RW_0000 <u></u><br>注释 | RPA窗口编号       | 1                                     | <u>&lt;&lt;基本</u> |
|                       | 类型            | 位触发                                   |                   |
|                       | RPA触发位地址      | [#MEMLINK]000000                      |                   |
|                       | RPA服务器地址      | 10 0 0 1                              |                   |
|                       | 端口            | 5900 🐺 🧱                              |                   |
|                       | 密码            |                                       |                   |
|                       | 服务器显示缩放       | 实际大小                                  |                   |
|                       | 🗖 窗口切换        | □ 禁用触摸输入                              |                   |
|                       | □ 启用弹出键盘      |                                       |                   |
|                       | ⊙ 整个键盘        | C 数字键盘                                |                   |
|                       | - □ 自动登录到终端服务 | ————————————————————————————————————— |                   |
|                       | 用户名           |                                       |                   |
|                       | 密码            |                                       |                   |
|                       |               |                                       |                   |
| 帮助(出)                 |               | 确定(1)                                 | 取消                |

| 设置             | 描述                                                                                      |  |  |
|----------------|-----------------------------------------------------------------------------------------|--|--|
|                | 指定在连接服务器时是否自动登录。                                                                        |  |  |
| 自动登录到<br>终端服务器 | 注 释<br>• 当使用终端服务器时,请指定自动登录设置。<br>• 如果未指定自动登录,而您又在使用终端服务器,则会在您通过<br>键盘输入用户名和密码的地方显示登录画面。 |  |  |
| 用户名            | 设置一个最长 20 个单字节字符的登录用户名。                                                                 |  |  |
| 密码             | 设置一个最长 30 个单字节字符的登录密码。                                                                  |  |  |

| ■ 开关设置 | Ĩ |
|--------|---|
|--------|---|

| SPA窗口显示器     部件ID     SPA 8000     SPA 8000 | 基本         开关设置                                                  |
|----------------------------------------------------------------------------------------------------|------------------------------------------------------------------|
| RW_0000 <u></u><br>注释                                                                                                    | ☑ 使用 RPA窗口开关                                                     |
| ABC                                                                                                    | 开关标签       字体类型     标准字体       显示语言     中文(简体)       文本颜色     □7 |
| 选择形状                                                                                                    | · · · · · · · · · · · · · · · · · · ·                            |
|                                                                                                    | 图案 无                                                             |
|                                                                                                    |                                                                  |
| 帮助(出)                                                                                                    |                                                                  |

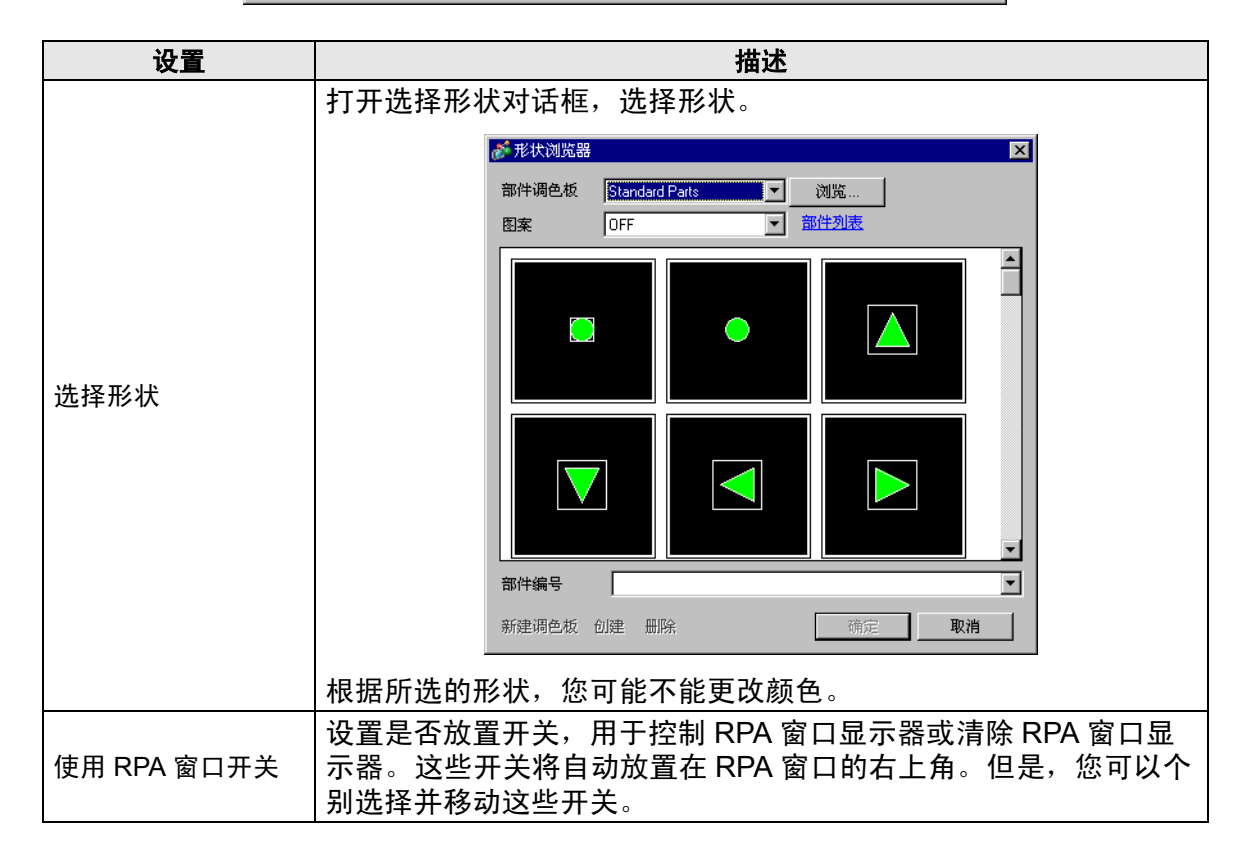

| 设置       |      | 描述                                                                                                    |
|----------|------|----------------------------------------------------------------------------------------------------|
| 开关标<br>签 | 字体类型 | 为开关上显示的标签选择字体类型。 <ul> <li>标准字体 <ul> <li>对于图像字体,可以指定字符在垂直和水平方向上的大小。当放 <ul> <li>大或缩小字符时,字符的轮廓可能会不平滑或模糊。</li> </ul> </li> <li>矢量字体 <ul> <li>这是一种字符的垂直和水平方向比例固定的轮廓字体。即使放大 <ul> <li>或缩小字符,也能清晰显示轮廓。但是,由于所需容量较大,该</li> <li>字体会加重 GP 的负担。</li> </ul> </li> </ul></li></ul></li></ul> |
|          | 显示语言 | 从 [ 日语 ]、[ASCII]、[ 中文 ( 简体 )]、[ 中文 ( 繁体 )]、[ 韩语 ]、[ 俄语 ]<br>或 [ 泰语 ] 中选择开关标签的显示语言。                                                                                                    |
|          | 文本颜色 | 选择标签文本的颜色。                                                                                                    |
|          | 标签   | 输入要在开关上显示的文本。<br>注释<br>•选择开关并按下 [F2] 键,您可以直接编辑标签文本。                                                                                                    |
|          | 边框颜色 | 如果存在边框,则需要为部件形状的边框选择一种颜色。                                                                                                    |
|          | 显示颜色 | 选择开关颜色。                                                                                                    |
|          | 图案   | 从8种图案或[无图案]中选择。                                                                                                    |
| 开关颜<br>色 | 图案颜色 | 如果您选择的不是 [ 无 ],则还需要选择图案颜色。<br>开关颜色按 [ 显示颜色 ] 和 [ 图案颜色 ] 显示。                                                                                                    |
|          | 闪烁   | 选择部件闪烁及闪烁速度。您可以为[边框颜色]、[显示颜色]和<br>[图案颜色]选择闪烁设置。<br>注释<br>•根据人机界面和系统设置的[颜色],有些情况能设置闪烁,有些<br>情况不能设置闪烁。<br>☞ "8.5.1 设置颜色 ■ 可用颜色列表 " (p8-35)                                                                                                    |

# 36.4.2 [系统设置]-[输入设备]-[RPA 输入设备]设置指南

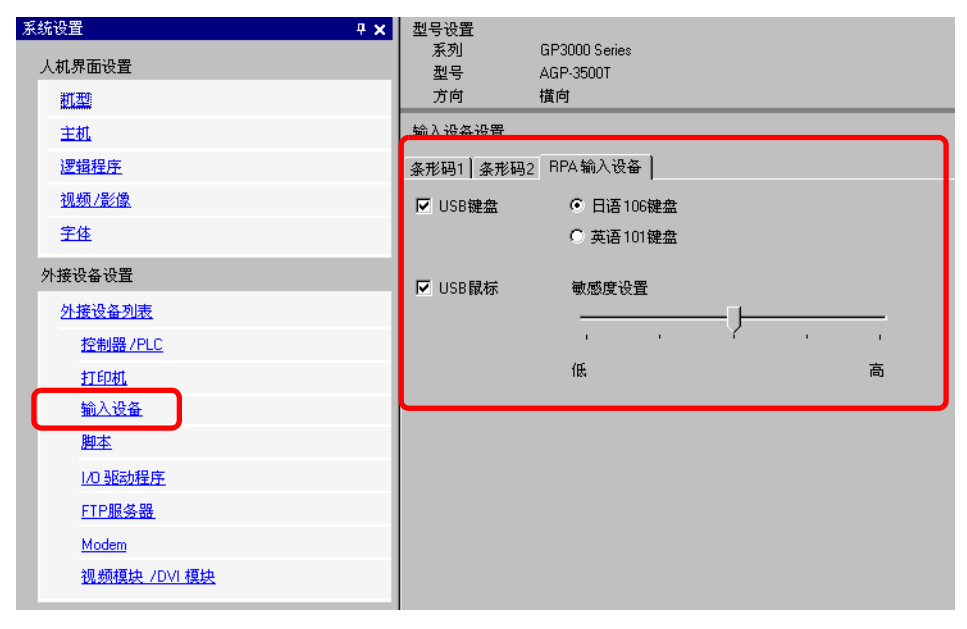

|     | 设置        | 描述                                |
|-----|-----------|-----------------------------------|
| USE | 3键盘       | 设置当从人机界面操作服务器屏幕时是否使用连接 USB 端口的键盘。 |
|     | 日语 106 键盘 | 启用日语键盘注册时选择此项。                    |
|     | 英语 101 键盘 | 启用英语键盘注册时选择此项。                    |
| USE | 3 鼠标      | 设置当从人机界面操作服务器画面时是否使用连接 USB 端口的鼠标。 |
| 敏感  | 度设置       | 调节 USB 鼠标的灵敏性。                    |

# 36.4.3 [RPA 窗口] 设置指南

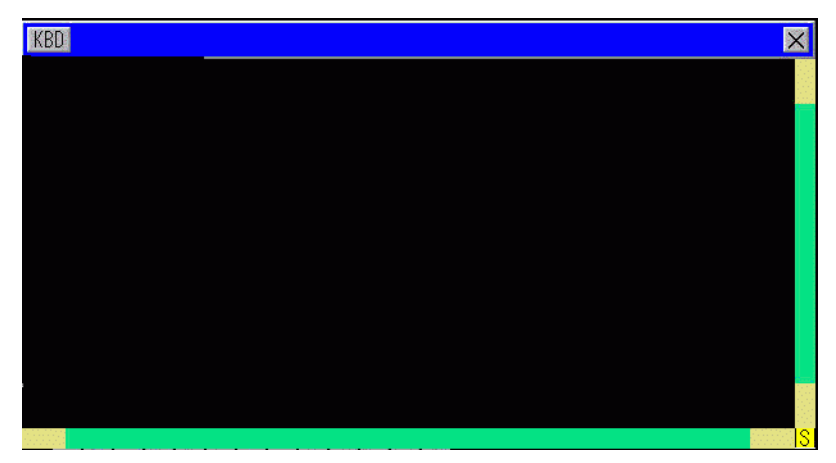

| 设置       | 描述                                                                      |  |  |
|----------|-------------------------------------------------------------------------|--|--|
| KBD      | 定义弹出键盘的使用。                                                              |  |  |
| 菜单栏      | 显示 [显示 / 隐藏弹出键盘]、 [关闭窗口] 按钮。                                            |  |  |
| 关闭窗口画面 🗵 | 关闭 RPA 显示器窗口。如果您在 RPA 显示器窗口上启动了 [ 位地<br>址 ],按下 [ 关闭窗口 ] 按钮可将位地址置 OFF。   |  |  |
| 滚动条      | 当触摸黄色区域时,滚动条一次移动 10 个像素。<br>如果触摸黑色区域,画面将逐页滚动。<br>如果触摸绿色区域,则可以拖拽鼠标来移动画面。 |  |  |
| 显示区      | 显示服务器计算机的内容。                                                            |  |  |

# 36.5 限制

- 显示服务器计算机数据使用的颜色数比人机界面中指定的颜色数少。
- 如果您用 [ 输入设备 ]-[RPA 输入设备 ] 而不是 RPA 功能设置要使用的 USB 键盘, 将不使用该设置。
- RPA 窗口可能无法显示服务器计算机上的全部内容。例如,受保护的网络视频将不能在人机界面上播放。
- GP显示和服务器计算机显示之间可能有一个短暂的时间延迟。例如,在[日期和时间属性]中,[时间(T)]对象的秒显示可能不匹配。
- 使用 RPA 功能,如果您将"方向"设置为[纵向],画面仍将以[横向]显示。因此,请将[方向]设置为[横向]。
- 当显示 RPA 窗口时,整体性能将会下降。
- 您可以连接 USB 键盘或 USB 鼠标,方便 RPA 输入。连接服务器计算机或断开服 务器计算机的连接可能需要一定的时间。
- 连接服务器计算机或断开服务器计算机的连接可能需要一定的时间。在服务器计算机上,确保将显示设置为 16 位颜色质量。
- 在 Windows 控制面板的 [显示属性]对话框中,点击 [设置]选项卡。否则将无法 连接人机界面。
- 使用 RPA 功能,非当前工程外的其他工程不能传输到 GP 自身。这是因为在传输过 程中, GP 切换到离线, GP 功能被中断。

#### 36.5.1 RPA 窗口显示器限制

- 一个画面上可以设置一个 RPA 窗口显示器。不要使用 [ 画面调用 ] 或任何其他功能 来显示多个 RPA 窗口显示器。整个工程最多只能使用 8 个 RPA 窗口显示器。
- 您可以设置只在基本画面显示上显示 RPA 窗口显示器。RPA 窗口显示器不能在窗口画面上使用。
- 在"位地址"中,当该位为 ON 时窗口打开,当该位为 OFF 时窗口关闭。将启动 位置 ON 或 OFF 需要使用一个以上的通讯周期或显示扫描时间,这样才能发现位 的状态。
- RPA 窗口显示器使用一个本地窗口。所以,您最多只能在窗口部件和 RPA 窗口显示器上同时显示两个窗口(如果您在本地窗口中使用全局窗口则可以显示 3 个)。如果您在窗口部件上显示 2 个窗口,您就不能在 RPA 窗口显示器上显示窗口部件。
- 如果您显示了 RPA 窗口显示器,则同一画面上只能放置一个窗口部件。窗口部件和 RPA 窗口显示器的启动顺序取决于谁的启动位首先置 ON。如果启动位同时被置 ON,则不能控制部件的显示时间。
- 即使您在 [方向]中设置了 [纵向], RPA 窗口显示器仍然以 [横向]显示。

### 36.5.2 RPA 窗口限制

- 您不能更改显示在 RPA 窗口显示器上的窗口设置的大小或内容。
- 如果 RPA 窗口显示器上显示的窗口大小和显示位置超出了显示范围,它将自动缩 放在显示范围内显示。弹出键盘也将显示在显示范围内。顺序如下。
   更改显示位置以显示整个窗口画面。

如果窗口画面超出显示范围,更改窗口画面大小。

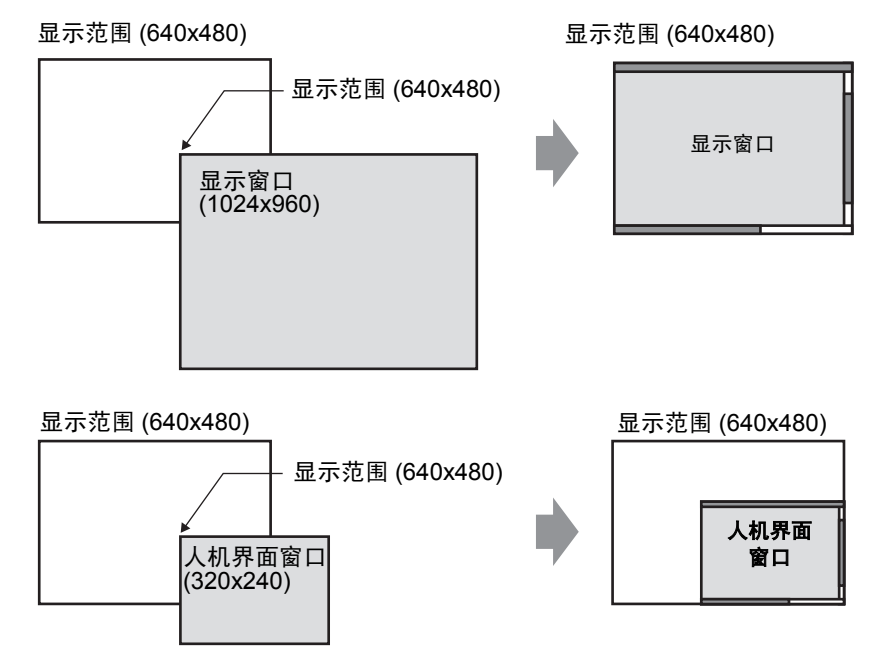

- 如果您指定了不支持型号的 RPA 窗口显示器,即便您保存画面,设置也不能使用。
- 连接服务器计算机或断开服务器计算机的连接可能需要一定的时间。RPA 窗口显示器在连接前一直显示为黑色。如果服务器计算机显示屏幕小于 RPA 窗口显示器,多余空间将显示为黑色。
- 即便窗口指定的[连续读取]未显示,如果它设置为最大显示数(使用全局窗口时为 2,仅使用本地窗口时为 3),也不能显示 RPA 窗口画面。
   请参阅如下内容获取显示窗口限制的信息。
   \* "12.8.2 窗口画面限制"(p12-29)

#### 36.5.3 服务器 PC 连接限制

- 如果使用了 Windows 防火墙, GP 将不能连接到服务器计算机。禁用防火墙。
- 服务器计算机和人机界面的超时设定为 75 秒。如果您不能连接服务器计算机,人机界面将搜索网络 75 秒, RPA 窗口显示器显示为黑色。在 75 秒后,人机界面上出现"未能找到服务器或不能连接至服务器"错误消息。
- 如果在人机界面连接到服务器后您仍然不能连接(例如,找不到服务器的 IP 地址 或未插入电缆),那么在 75 秒之内您不能重启服务器计算机或在 RPA 窗口画面中 执行输入。
- 如果您不能连接服务器计算机 (如由于电缆连接断开等原因),您就不能更新 RPA 窗口画面显示或输入,因为连接时间超出了服务器计算机上的超时设置。在这种 情况下,服务器计算机上不显示超时错误消息。请关闭 RPA 窗口显示器,断开 RPA 连接。
- 如果您不能连接服务器计算机,但在服务器超时前连接恢复,则可以更新并操作 画面。连接断开期间输入的信息在连接恢复后会被发送给服务器计算机。
- 如果 GP 和服务器计算机间的通讯在连接建立后失败,请关闭 RPA 窗口显示器。
   但是,在最长 75 秒的时间内,您也不能使用其他服务器计算机的 RPA 窗口显示器。
- 当您不能连接到服务器时,即便您切换到离线模式或传输工程(如果不是通过自动传输复位)然后再重新回到在线模式,在连接到 RPA 后的最长 75 秒钟时间内,您也不能连接到服务器计算机。在返回到在线模式并启动 RPA 窗口显示器后,人机界面上弹出"正在连接服务器"的错误消息。
- 当未建立 RPA 服务器连接时,您不能在离线模式的 [维护菜单]中运行 LAN 自诊 断检查。在建立 RPA 服务器连接后,等 75 秒后再检查 LAN 端口。
- 使用 UltraVNC 时,一台服务器计算机不能同时连接多台 GP。使用 rdp2vnc 时,可以连接多台 GP。
- 当用 rdp2vnc 同时连接多台 GP 时,允许的 GP 数取决于服务器计算机的 CPU 或 内存。参阅下面的内容:

| CPU                        | 内存        | 同时连接的数量 |
|----------------------------|-----------|---------|
| Pentium III 600 MHz 以上     | 256MB 或更大 | 仅1台     |
| Pentium D 840 (3.2 GHz) 以上 | 1GB 以上    | 最多5个    |
| Pentium D 840 (3.2 GHz) 以上 | 2GB 以上    | 最多 10 个 |
| Xeon 3.4 (双向) 或相当的配置       | 4GB 以上    | 最多 50 个 |

# 36.5.4 弹出式键盘限制

- 如果特殊窗口画面(如数据显示器部件的弹出键盘)首先显示,当您触摸 RPA 窗口画面的键盘时不显示键盘注册。但是,如果显示了 RPA 窗口画面的键盘注册,就能显示并操作特殊窗口画面。
   请参阅如下内容获取特殊窗口画面的信息:
   <sup>(3)</sup> "12.8.2 窗口画面限制 在一个画面上显示多个窗口 " (p12-30)
- 当您更改画面时弹出键盘关闭,关闭 RPA 显示窗口或进入离线模式。
- 您不能使用弹出键盘的自动重复输入功能(当您按住该键时输入)。
- 只有在[系统设置]-[主机]-[显示设置]-[菜单和错误设置]-[系统语言]中将 [系统语言]设置为日语时,才显示[单字节/双字节]键。
- 当人机界面的[方向]设置为[纵向]时,不支持弹出键盘显示。
- 当启用了 USB 键盘的 [Caps Lock] 时,将影响弹出键盘的输入(输入时就像按住 了 [Shift] 键)。
- 当启用了弹出键盘上的 [Caps Lock] 且您输入 [Ctrl]+ 任意键时,将输入 [Ctrl]+[Shift]+ 任意键。当输入 [Alt]+ 任意键时,将输入 [Alt]+[Shift]+ 任意键。

#### 36.5.5 USB 键盘限制

- USB 键盘和 USB 条形码阅读器不能同时使用。只为这些 USB 设备之一建立连接。
- 只有日语和英语键盘可以作为外接键盘。
- 您可以同时使用 RPA 弹出键盘,但是像 Shift 和 Caps Lock 这样的键在每个键盘 上都是独立的。
   例如)如果您在 Caps Lock 置 ON,而 RPA 弹出键盘的 Caps Lock 置 OFF 时,

用 USB 键盘输入 "A",则会显示为小写字母 "a"。

- 即便窗口画面显示在 RPA 窗口显示器的上一层时,您也可以在键盘上输入。但 是,当您开始在键盘上输入时, RPA 窗口显示器不会自动显示在顶层。
- 您只能连接一个 USB 键盘。连接服务器计算机或断开服务器计算机的连接可能需要一定的时间。
- 如果您试图 [ 启用 ] 一个非 RPA 功能型号的 USB 键盘,将不能使用该设置。
- 您不能通过 USB 键盘使用自动重复输入 (一种按住该键时的输入功能)。
- 当使用 USB 键盘时,如果您一次键入大量数据,有些字符输入可能会丢失或按键 保持按下。例如,如果您在 [Alt] 和 [Ctrl] 键之间连续切换,系统按钮 [Alt] 和 [Ctrl] 可能保持为黄色。当一个键保持按下状态时,请将 RPA 窗口关闭后再重新打开。
- 使用 USB 键盘, 日语 106 键盘上的 [转换]、[不转换]、[片假名] 和 [平假名] 键不起作用。
- 在正常的计算机操作中,当 NumLock 开时,在按住 Shift 键的同时按数字键盘, 光标会移动。但是,当您使用 RPA 功能时,它同在 NumLock OFF 时按住 Shift 键移动数字键盘来移动光标一样。
- 在正常的计算机操作中,如果您在 ScrollLock 开时移动光标,页面将会移动。但 是,当您使用 RPA 功能时,光标同正常光标键一样,一次移动一行。
- 当人机界面处于待机模式时 (既而 OFF),如果您从 USB 键盘输入,人机界面将 会重新运行。

# 36.5.6 USB 鼠标限制

- 您只能用 USB 鼠标输入右按钮、左按钮、滑轮按钮、滑轮坐标和鼠标坐标。如果 您使用的是功能更强的鼠标,您将不能操作其他功能,如后退和前进。
- 您只能连接一个 USB 鼠标。
- 下图中的红框表示您可以移动鼠标光标的范围。它不能移动到以下范围外。

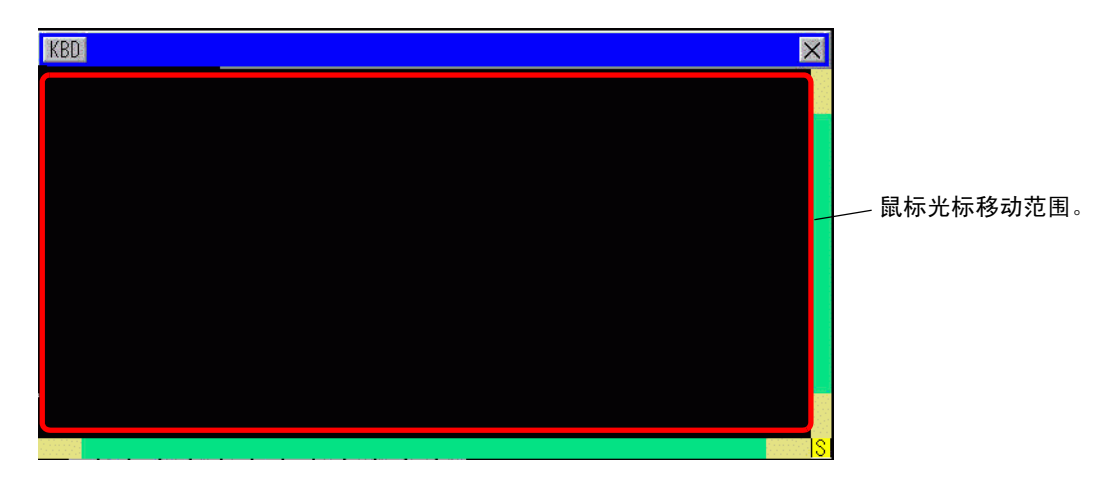

- 即便窗口画面显示在 RPA 窗口显示器的顶层,您也可以用鼠标输入。但是,当您 开始用鼠标输入时, RPA 窗口显示器不会自动显示在顶层。
- 如果您在 [ 输入设备设置 ]、 [RPA 输入设备 ] 中指定了一个与将使用的 RPA 功能 型号不匹配的 USB 鼠标,该设置无效。
- 当人机界面处于待机模式 (然后 OFF),从 USB 鼠标输入不会使人机界面运行。
- 当您使用一个连接到人机界面的 USB 鼠标时,鼠标光标可能有拖尾现象,但这不 会出现在服务器计算机上。
- 当 RPA 窗口显示器和同一画面上的其他对象之间发生通讯故障时, RPA 窗口显示器将不会运行。此时要么恢复通讯错误,要么将 RPA 窗口显示器放在单独的画面上。